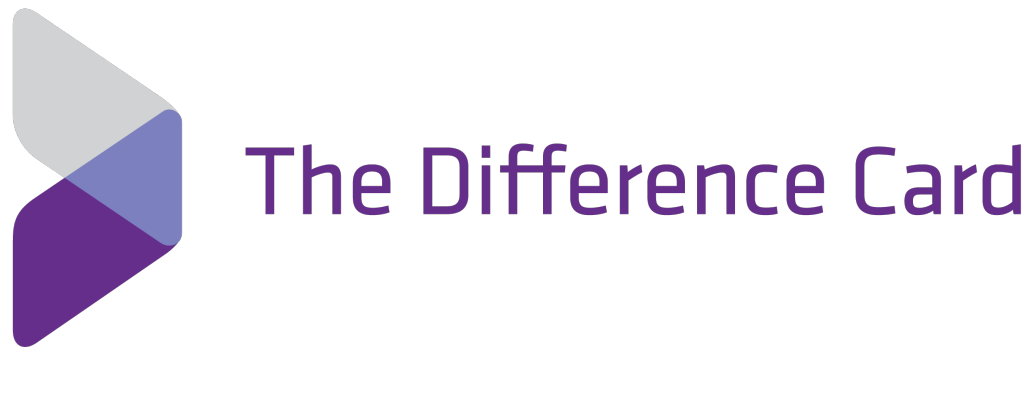

## WELCOME TO YOUR DIFFERENCE CARD BENEFITS!

The Difference Card is a benefit funded by your employer that helps you save money on your medical costs.

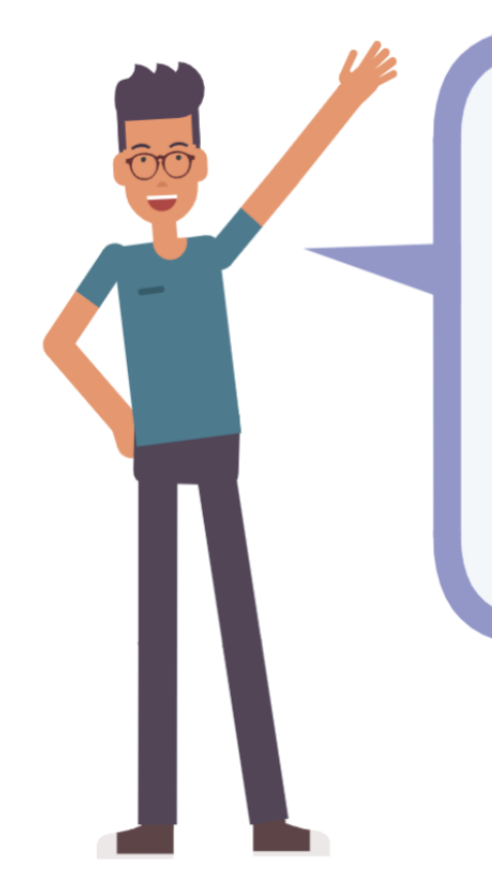

Hi I'm Danny! I'm here to help you understand how to use your Difference Card benefits with your health insurance.

# **GETTING STARTED**

### **MOBILE APP**

Using your smart phone's camera, scan this to download mobile app.

With The Difference Card Smart Mobile App, you can:

- Snap a picture to easily submit your claim (when requested or if the card is not used)
- View your account balance
- Check claim status
- Sign up for Direct Deposit

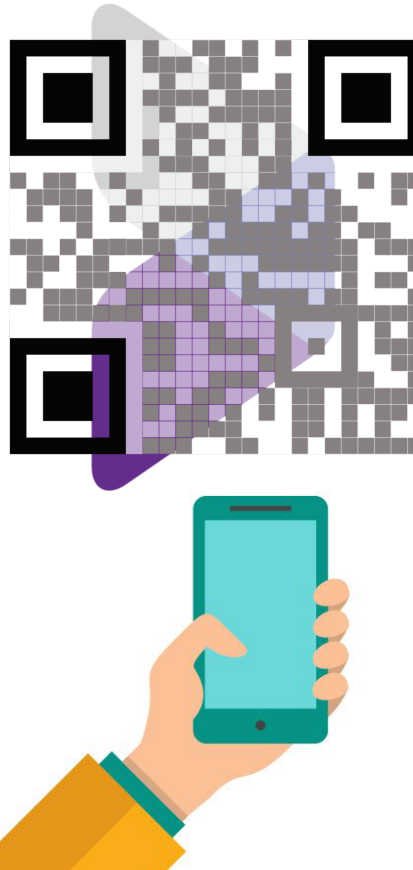

### LEARN MORE

Visit us online at <u>DifferenceCard.com</u>.

Questions? Our Customer Care Team is available Monday - Friday, from 8AM to 11PM ET.

#### Call us at (888) 343-2110

| SUMMARY OF BENEFITS                                                                                                    |                                                                                |                                                                                                    |                                                              |  |
|----------------------------------------------------------------------------------------------------|--------------------------------------------------------------------------------|----------------------------------------------------------------------------------------------------|--------------------------------------------------------------|--|
| College Health Enterprises                                                                                                    | Kaiser                                                                         | 3/1/2024 to                                                                                                 | o 2/28/2025                                                  |  |
| Swipe card for benefit listed under the "Differen                                                                                                    | nce Card Pays" column.                                                         | You may be asked to sub                                                                                     | omit EOB for card swipes over \$1,000.                       |  |
| TYPE OF VISIT                                                                                                    | YOU PAY                                                                        | DIFFERENCE CARD PAY                                                                                         | S KAISER BENEFIT                                             |  |
| PHYSICIAN SERVICES                                                                                                    |                                                                                |                                                                                                    |                                                              |  |
| Primary Care Office Visit Copa                                                                                                    | ý \$0                                                                          | Deductible then \$50                                                                                        | Deductible then \$50                                         |  |
| Specialist Office Visit Copar                                                                                                    | y \$0                                                                          | Deductible then \$50                                                                                        | Deductible then \$50                                         |  |
| Preventive Care / Screening / Immunization                                                                                                    | 1                                                                              | No Charge                                                                                                   |                                                              |  |
| Urgent Care                                                                                                    | \$0                                                                            | Deductible then \$50                                                                                        | Deductible then \$50                                         |  |
| PHARMACY                                                                                                    |                                                                                |                                                                                                    |                                                              |  |
| Prescription Deductible Application                                                                                                    | _                                                                              | Integrated with Medical Deductible                                                                          |                                                              |  |
| Prescription Individual Deductible                                                                                                    |                                                                                |                                                                                                    |                                                              |  |
| Prescription Family Deductible                                                                                                    | 2                                                                              |                                                                                                    |                                                              |  |
| Retail Prescription                                                                                                    | s \$0                                                                          | 100%                                                                                                    | \$15/40% to \$100/40% to \$250                               |  |
| Mail Order Prescription                                                                                                    | s \$0                                                                          | 100%                                                                                                    | \$30/40% to \$200/40% to \$1,000                             |  |
| DIAGNOSTIC PROCEDURES                                                                                                    |                                                                                |                                                                                                    |                                                              |  |
| Diagnostic Test- Lab Bloodworl                                                                                                    | < \$0                                                                          | Deductible and                                                                                              | Deductible and Coinsurance                                   |  |
| Diagnostic Test X-Ray                                                                                                    | y \$0                                                                          | Deductible and<br>Coinsurance                                                                               | Deductible and Coinsurance                                   |  |
| Complex Imaging (CT/Pet Scans, MRIs                                                                                                    | ) \$0                                                                          | Deductible and<br>Coinsurance                                                                               | Deductible and Coinsurance                                   |  |
| HOSPITAL SERVICES                                                                                                    |                                                                                |                                                                                                    |                                                              |  |
| Emergency Room Care                                                                                                    | e \$0                                                                          | Deductible and<br>Coinsurance                                                                               | Deductible and Coinsurance                                   |  |
| Outpatient Surger                                                                                                    | ý \$0                                                                          | Deductible and<br>Coinsurance                                                                               | Deductible and Coinsurance                                   |  |
| Inpatient Hospita                                                                                                    | II \$0                                                                         | Deductible and<br>Coinsurance                                                                               | Deductible and Coinsurance                                   |  |
| IN NE                                                                                                    | TWORK DEDUCTIBLE 8                                                             |                                                                                                    |                                                              |  |
| Qualified High Deductible Health Plan                                                                                                    | No<br>Calendar year                                                            |                                                                                                    |                                                              |  |
| Family Deductible Accumulation Type                                                                                                    | Family Total Accumulation                                                      |                                                                                                    |                                                              |  |
| In-Network Individual Deductible                                                                                                    | ÷ \$0                                                                          | \$5,500                                                                                                    | \$5,500                                                      |  |
| In-Network Family Deductible                                                                                                    | \$0                                                                            | \$11,000                                                                                                    | \$11,000                                                     |  |
| In-Network Individual Coinsurance Limi                                                                                                    | t \$0                                                                          | \$2,000                                                                                                    | 40% to \$2,000                                               |  |
| In-Network Family Coinsurance Limi                                                                                                    | t \$0                                                                          | \$4,000                                                                                                    | 40% to \$4,000                                               |  |
| TUO                                                                                                    | OF NETWORK DEDUCTIBLE                                                          | & COINSURANCE                                                                                               |                                                              |  |
| Out-of-Network Individual Deductible                                                                                                    | 9                                                                              |                                                                                                    |                                                              |  |
| Out-of-Network Family Deductible                                                                                                    | à                                                                              |                                                                                                    |                                                              |  |
| Out-of-Network Individual Coinsurance Limi                                                                                                    | No Out of Benefit                                                              |                                                                                                    |                                                              |  |
| Out-of-Network Family Coinsurance Limi                                                                                                    | t                                                                              |                                                                                                    |                                                              |  |
| In-Network Family Multiplie<br>All claims must be submitted within 3 months of the end of<br>the deductible accumulation period.<br>Terminated members must submit claims within 3 months of the<br>termination date.<br>All Out-of-Network Services are subject to the Deductible.<br>Information on this document based on carrier SBC. | r 2<br>Please have yo<br>Difference Card fo<br>Medical Swipe<br>Pharmacy Swipe | Out-of-Network Family Multiplier<br>our provider swipe the<br>or the following amounts:<br>- 100%<br>- 100% | Download<br>he Mobile App<br>to View<br>and<br>Submit Claims |  |
|                                                                                                    | Call 888.343.21                                                                | 10 with any questions.                                                                                      |                                                              |  |

#### HOW TO PAY YOUR MEDICAL BILLS

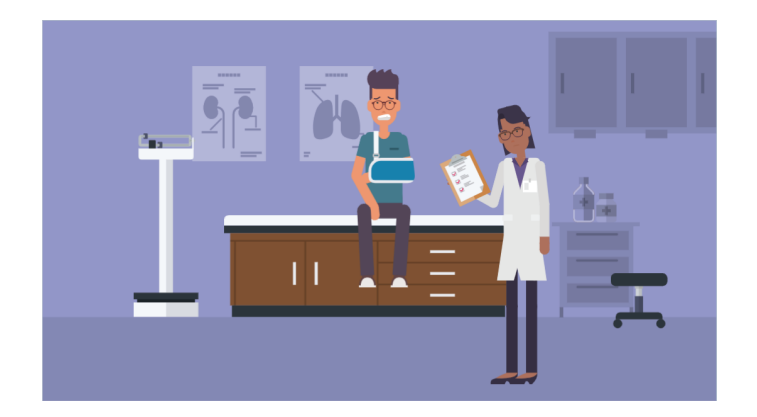

1. Danny will visit his provider's office or pick up a prescription.

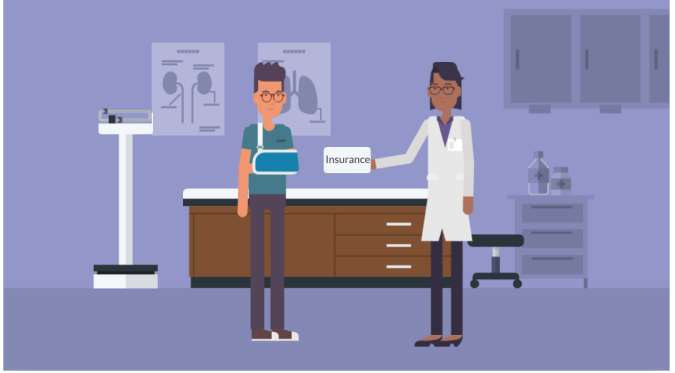

2. He will present his Insurance Card to Kaiser and swipe the Difference Card for his out-of-pocket expense. For pharmacy, he will swipe 100% of the prescription cost.

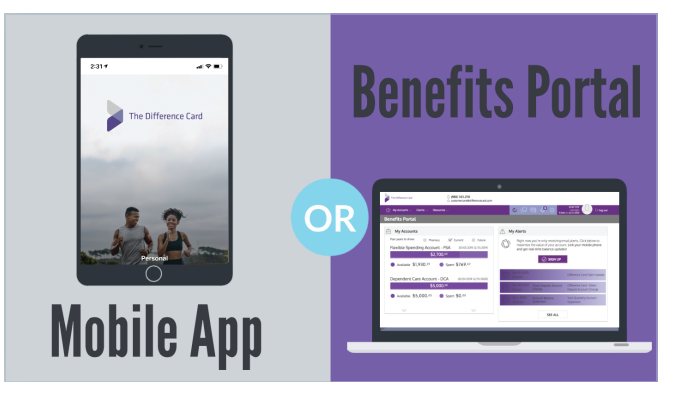

3. If Danny receives a request for the insurance statement\*, he then logs into his Difference Card account on-line or through the mobile app to upload the documents.

### WAYS TO SUBMIT YOUR CLAIM

(when requested or if the card is not used)

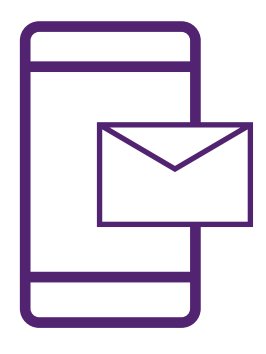

#### MOBILE

Download the Difference Card Smart Mobile App to submit your claim with a picture.

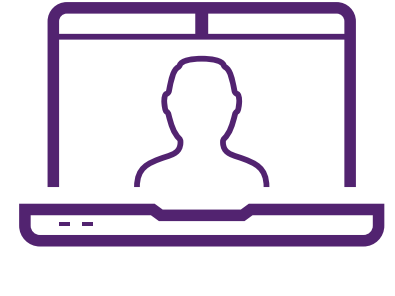

ONLINE

Login to your account at DifferenceCard.com to submit your claim online.

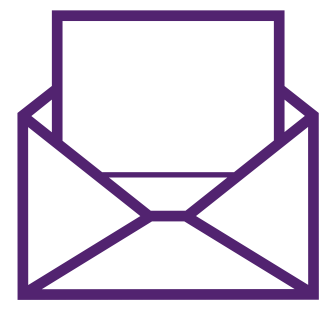

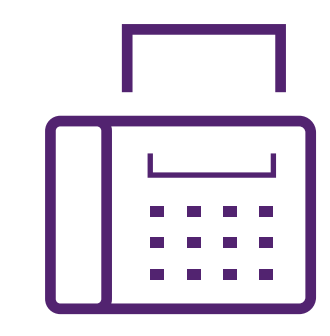

MAIL

Fill out a Reimbursement Form and submit your documents via mail.

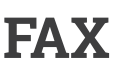

Fill out a Reimbursement Form and submit your documents via fax.

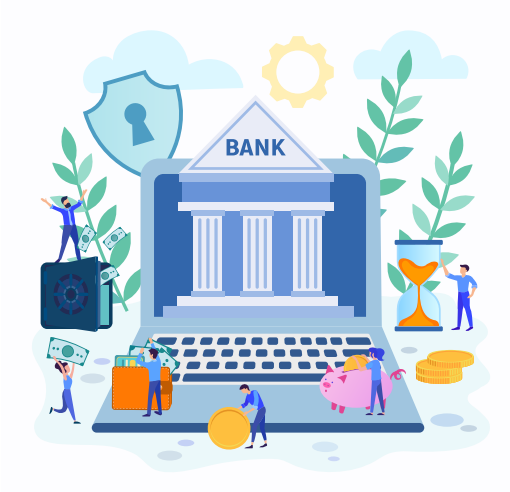

### **DIRECT DEPOSIT**

The fastest way to get your money.

Money will come back to you via direct deposit if you select that as your Reimbursement Preference.

### TOOLS ON THE GO

Scan this code with your camera app to get helpful resources at your fingertips.

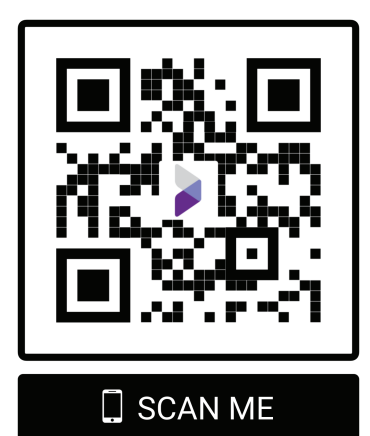